Then right-click and select "Edit"  $\rightarrow$  "Commit" from the context menu.

#### U7-Trainz Wiki - https://wiki.u7-trainz.de/

# **Steps after installation**

After installing U-Bahn Sim Berlin, some settings need to be checked to ensure the expansion works without issues.

# Some assets could not be integrated during installation

If the final screen displays a success message with a green checkmark instead, this step can be skipped.

At the end of installation, you may encounter the following message:

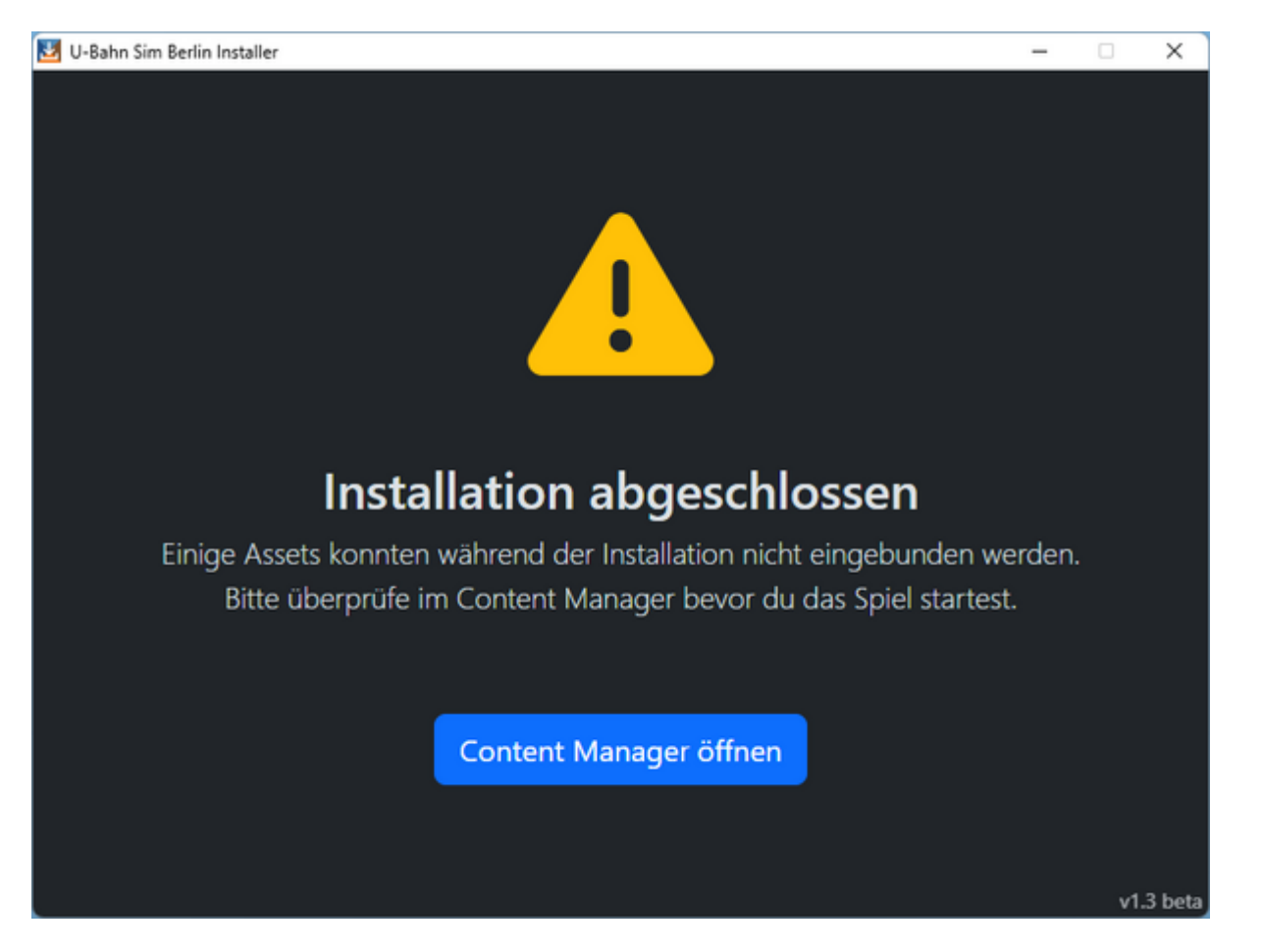

If this message appears, you should first open the Content Manager.

This can be done in one of three ways:

- via the blue button in the installer,
- open the Trainz Launcher, then click on Content, or
- launch the ContentManager.exe from the "bin" subfolder in the Trainz directory

Alternatively, you can press CTRL + M to start the commit process.

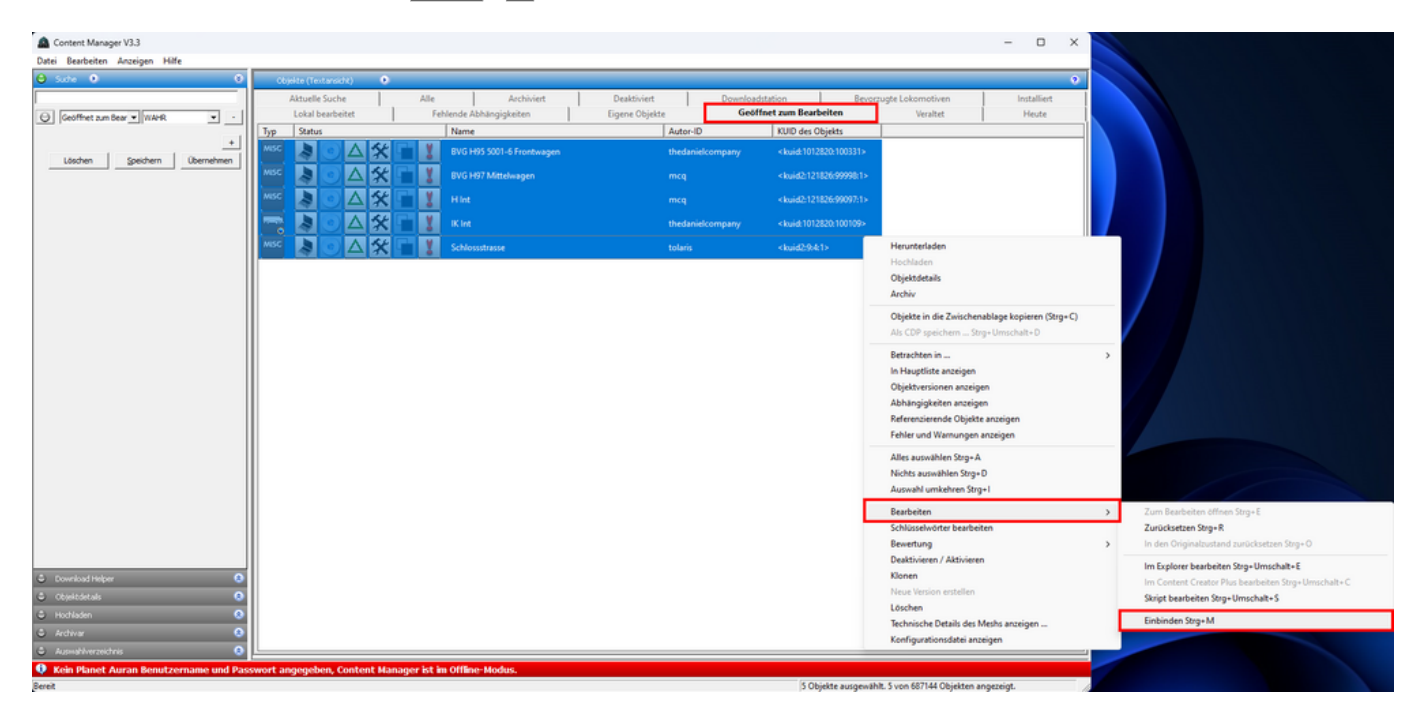

It may happen that committing fails the first time.

In this case, repeat the steps above until the list in the "Open for Edit" tab is empty.

### Switch display mode to DirectX

In Trainz 2009, you can choose between the a graphics interfaces DirectX and OpenGL. To ensure U-Bahn Sim Berlin works properly, DirectX is recommended. Using OpenGL may cause graphical glitches, such as blue trains or upside-down departure mirrors.

To change this setting, open the Trainz Launcher and click on "Options". Navigate to the "Display Settings" tab and switch the display mode to DirectX.

| 2025/06/01 17:30 |
|------------------|
|------------------|

| Trainz konfigurieren                                                                                                    | × |
|----------------------------------------------------------------------------------------------------|---|
| Allgemein Planet Auran Anzeigeeinstellungen Erweiterte Optionen Entwickler                                                              |   |
| Bildschirmauflösung 2560 x 1440 ▼<br>Farbtiefe 32 ▼<br>Vollbild ▼<br>Seitenverhältnis Automatische Erkennung ▼<br>Antialias-Modus Aus ▼ |   |
| Voreinstellungen OK Abbrechen                                                                                                    |   |

## Enable compatibility mode for legacy content

Since the U-Bahn Sim Berlin expansion was originally created for Trainz 2004 and ported to Trainz 2009, some objects are not fully compatible.

As a result, some tunnel objects and stations may not appear in-game.

To address this, you can enable the "Compatibility mode for older content" in Trainz.

First, start the game.

Click the "Main Menu" button in the upper left corner, then select "Options".

Last update: 2025/06/01 13:44 en:handbuch:installation:post\_installation https://wiki.u7-trainz.de/en/handbuch/installation/post\_installation

| Putrona .                                                                                                    | ·             |
|----------------------------------------------------------------------------------------------------|---------------|
| Minutestand                                                                                                    | Z tops        |
| Train December 1 Page                                                                                                    |               |
| we we we have the frame Weik Main Page - the online thomat of detailed elebration about the Teard Simulator product ranged                                                                                                    |               |
| Contents your                                                                                                    |               |
| suggion 1.1 man Pen                                                                                                    |               |
| <ul> <li>There this family 10 there are defines:</li> <li>Conservation family 10 there are defines for the third family 10 there are defined as family 10 there are defined as fam</li></ul> |               |
| <ul> <li>Res-To Orders</li> <li>La Tomor Assessment Processment Proces</li></ul> |               |
| <ul> <li>Control Control</li> <li>15 Tomics Alement Tra</li> <li>Control Control</li> <li>Control Control</li>     &lt;</ul>                                                                                                    |               |
| Reset starges     Audit revelope     Audit for an                                                                                                    |               |
| seech 4 Tarac Onice Doumentation                                                                                                    |               |
| Gen Sach Concernant Concernant Concernati Concernant Concernant Concernati Concernant Concernati Concernant Concernati Concernant Concernati Concernant Concernati Concernati Co   |               |
| Buildear 7 Control Civation                                                                                                    |               |
| <ul> <li>Monta Anana</li> <li>A Commit Constant Constant Constant</li> <li>Monta Ananaa</li> <li>D Codeding and Tanza Millio</li> </ul>                                                                                                    |               |
| 2010/01/2010     10 100     10     10                                                                                                    |               |
| - Premiertin Latest News                                                                                                    |               |
| Traing Plus                                                                                                    |               |
| There there is the latest varies of There the notes and routest unities                                                                                                    |               |
| You can see the list of part Trace Plus upplies here.                                                                                                    |               |
| 10) hore famile limiter 2016 Lander = 0 X                                                                                                    |               |
| In the Design                                                                                                    |               |
|                                                                                                    |               |
|                                                                                                    |               |
|                                                                                                    |               |
|                                                                                                    |               |
|                                                                                                    |               |
|                                                                                                    |               |
|                                                                                                    |               |
| East and the second second sec   |               |
| Other useful like                                                                                                    |               |
|                                                                                                    |               |
| <ul> <li>transformations</li> <li>transformations</li> </ul>                                                                                                    |               |
| <ul> <li>500 Tools</li> <li>500 Points</li> </ul>                                                                                                    |               |
| Trainz Railroad Simulator 2022                                                                                                    |               |
| Pie-osters (Early Access: Dec 1, 2021                                                                                                    |               |
| Official Release Date May 31, 2022.                                                                                                    |               |
| <ul> <li>To find out more about the product, visit (he Traint Down (j))</li> </ul>                                                                                                    |               |
|                                                                                                    |               |
|                                                                                                    |               |
| Editor Betriebswerk Lokfuhrer Beenden                                                                                                    |               |
|                                                                                                    |               |
| Trainz version 3.3                                                                                                    | (Build 44653) |

In the options menu, go to the "Display Settings" tab and activate "Enable compatibility mode for older content".

| Anzeigeeinstellungen                                    | Maximale                                               |                                        | • 1000m      |
|---------------------------------------------------------|--------------------------------------------------------|----------------------------------------|--------------|
| Binstellungen der Grafikdetalls.                        | Darstellungsentfernung:                                |                                        |              |
| - Editoreinstellungen                                   | Szeneriedetails:                                       | • • •                                  | C Hoch       |
| Enstellungen für das Editormodul.                       | Texturdetails:                                         | • '                                    | C Hoch       |
| <u> </u>                                                | Anisotropische Filterung:                              | • • •                                  | C 16 Höchste |
| Allgemeine Oberflächenzusätze                           | Zugdetails:                                            | 0'''                                   | C Hoch       |
|                                                         | Schönwetternebel:                                      | 00                                     | •0           |
| Entwicklereinstellungen                                 | Schlechtwetternebel:                                   | 00                                     | •0           |
| Bristellungen für Entwickler.                           | Gammakorrektur:                                        | 01110                                  | 0.88         |
| Globale Zugverbandsbibliothek<br>Global consist library | Aktiviere Video:                                       | N.                                     |              |
|                                                         | Menübalken automatisch<br>ausblenden:                  | ~                                      |              |
|                                                         | Kompatibilitätsmodus für<br>ältere Objekte aktivieren: | ~                                      |              |
|                                                         | Der Kompatibilitätsmodus                               | κann αl <mark>e</mark> Spielleistung r | eduzieren.   |
|                                                         |                                                        |                                        |              |
|                                                         |                                                        |                                        |              |
|                                                         |                                                        |                                        |              |

After saving the changed settings, the game can now be played without issues.

From: https://wiki.u7-trainz.de/ - **U7-Trainz Wiki** 

Permanent link: https://wiki.u7-trainz.de/en/handbuch/installation/post\_installation

5/5

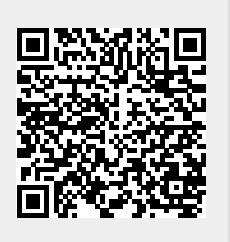

Last update: 2025/06/01 13:44